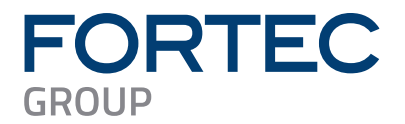

# Manual

## **Fortec Integrated**

## VideoPoster-M4

Industrial 4K Media Player based on Raspberry CM4

PA-45-XXX

Version 1.2 25.10.2024

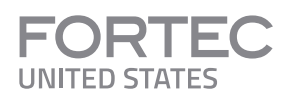

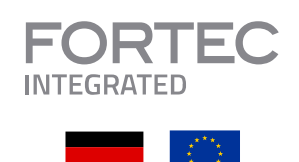

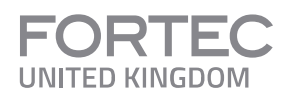

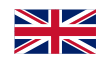

The information contained in this document has been carefully researched and is, to the best of our knowledge, accurate. However, we assume no liability for any product failures or damages, immediate or consequential, resulting from the use of the information provided herein. Our products are not intended for use in systems in which failures of product could result in personal injury. All trademarks mentioned herein are property of their respective owners. All specifications are subject to change without notice.

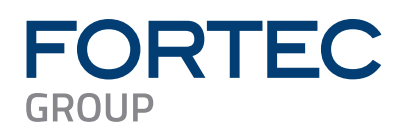

## **Table of Contents**

| 1 | Revision History4                                                                                                    |  |  |
|---|----------------------------------------------------------------------------------------------------|--|--|
| 2 | Introduction5                                                                                                    |  |  |
| 3 | Features5                                                                                                    |  |  |
| 4 | Software                                                                                                    |  |  |
| Б | Device Configuration via Web Browser                                                                                                    |  |  |
| 5 | 5.1System Information95.2View Logs105.3Network Configuration115.3.1 Using DHCP115.3.2 Using Static IP Addresses115.4Wi-Fi Configuration125.5Date and Time145.6Content Auto Update165.7Audio Settings165.8Display Settings165.9Http Access175.10Advanced175.10.1Firmware Update / Board Setup185.10.2Artista Device Finder Support185.10.3HDMI Input Priority185.10.4Serial Port Configuration195.10.6Master Reset195.11Restart19 |  |  |
| 6 | Default VideoPoster-M4 Configuration                                                                                                    |  |  |
| 7 | Playlist Upload                                                                                                    |  |  |
| 8 | Multiple Playlists                                                                                                    |  |  |
| 9 | Transition Effects                                                                                                    |  |  |

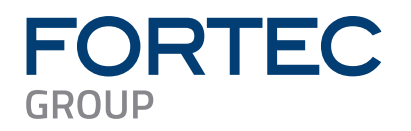

## Manual

| 10 Log  | ging to Content Sources23                    |
|---------|----------------------------------------------|
| 11 Firn | nware Update24                               |
| 11.1    | Upload the new Firmware via Web Frontend25   |
| 11.2    | Upload the new Firmware via USB Flash Drive  |
| 11.3    | Upload the new Firmware via ACC 4.x          |
| 11.4    | Download the new Firmware from an FTP Server |
| 12 Sup  | ported Media Formats                         |

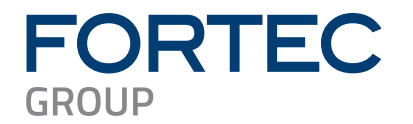

## 1 Revision History

| Date       | Rev.No. | Description           |      |
|------------|---------|-----------------------|------|
| 18.10.2024 | 1.0     | nitial version        |      |
| 24.10.2024 | 1.1     | Update images         | 9,10 |
| 25.10.2025 | 1.2     | Jpdate cover template |      |
|            |         |                       |      |
|            |         |                       |      |
|            |         |                       |      |

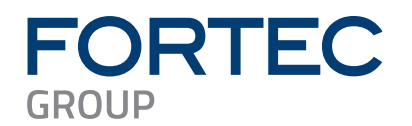

## 2 Introduction

VideoPoster-M4 is an industrial media player based on Raspberry Pi Compute Module 4 (CM4) for displaying shows containing still images and video clips. On start-up, it automatically loops over a playlist until a content update is detected.

Updates for the show can be distributed over various sources. They can be detected on hot-plugged USB flash drives or directly be uploaded to the device via network. Another method to receive content updates is to configure the device for periodically polling a remote FTP server.

## 3 Features

- Auto-play and auto-loop of playlist after power on
- Playback of 4K videos and still images
- H.264 (MPEG-4, Part 10) video decoding up to 1080p30
- H.265 (MPEG-4) Video decoding up to 4Kp60
- Seamless video playback
- Various transition effects for still images
- Content update via USB flash drive or network
- Auto Content Update from remote FTP server
- Playlist scheduling
- Playlist triggering via network, RS-232 and USB button board
- Wi-Fi connectivity via USB Wi-Fi adapter
- 3 GB up to 30 GB internal flash memory to store content (depends on the used Raspberry Pi Compute Module)
- Optional MicroSD card up to 128 GB to store content
- External HDMI input to connect other HDMI sources to the display
- Stereo audio line out
- Free Windows® software ACC for easy playlist generation and distribution
- Free Windows<sup>®</sup> software Artista Device Finder to find the devices in the local network

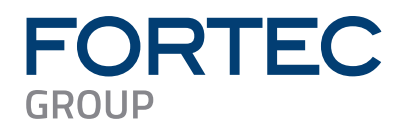

## 4 Software

## 4.1 ACC

ACC is free Windows® software to generate and distribute content for VideoPoster-M4 conveniently.

Features:

- Create playlists with videos and images
- Define trigger events to switch between different playlists
- Encode videos if the current format is not supported by VideoPoster-M4
- Export the playlist to an USB flash drive, if VideoPoster-M4 is not connected to network
- Administrate VideoPosters connected to the local network (LAN) in the Device Manager
- Transmit playlists over network directly to the media player
- Monitor the status of the connected VideoPosters

For further details please refer to the ACC manual.

The latest version of the ACC software can be downloaded here: https://www.distec.de/en/service/downloads/videoposter-downloads/

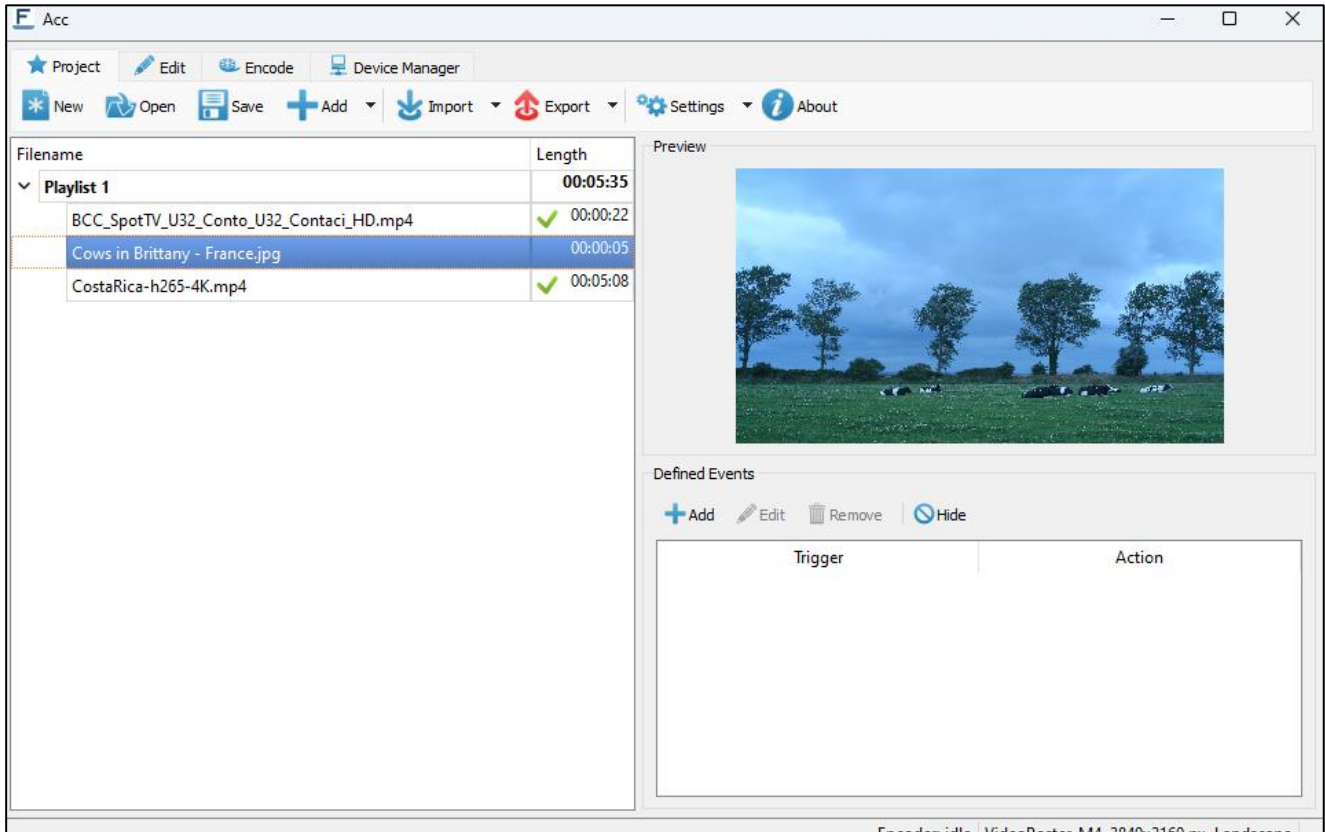

Encoder: idle VideoPoster-M4, 3840x2160 px, Landscape

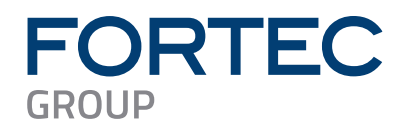

## 4.2 Artista Device Finder

Artista Device Finder is free Windows<sup>®</sup> software to find and configure VideoPoster-M4 devices in the local network. This works even if the network interface of the media player is not configured correctly yet.

Features:

- Scan the local network for connected VideoPosters
- Configure the network interface of the device. E.g. enable / disable DHCP, change the hostname, IP address, etc.
- Open the web frontend of VideoPoster-M4 in the web browser for further device configuration
- Export the network connection data to be imported into ACC later

For further details please refer to the Artista Device Finder manual.

The latest version of Artista Device Finder software can be downloaded here: <a href="https://www.distec.de/en/service/downloads/videoposter-downloads/">https://www.distec.de/en/service/downloads/videoposter-downloads/</a>

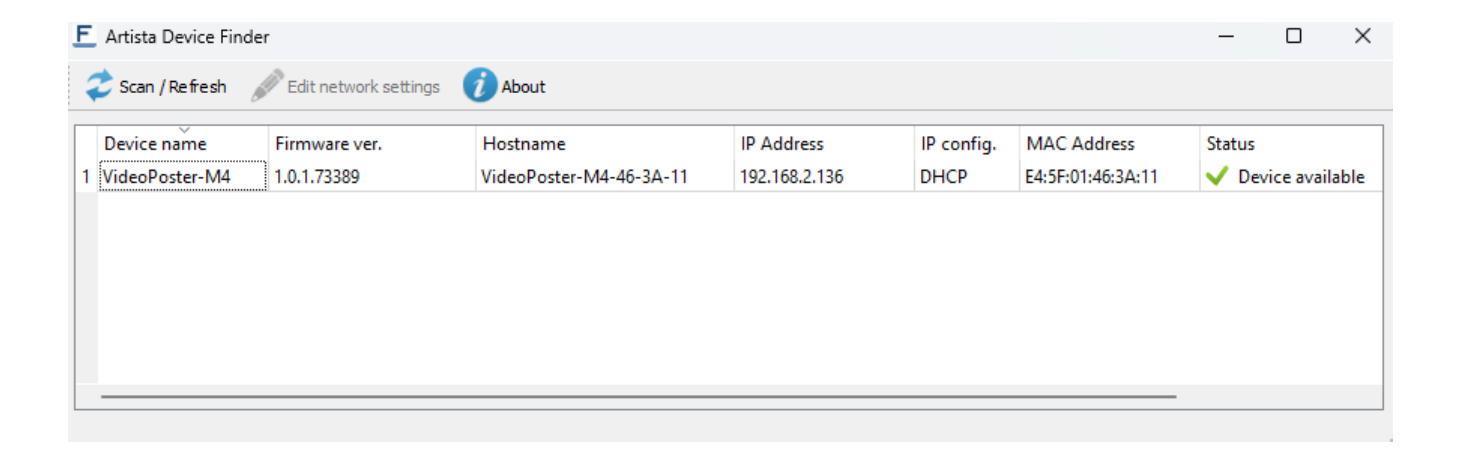

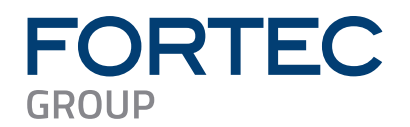

## 5 Device Configuration via Web Browser

The VideoPoster-M4 configuration interface can be accessed with any common web browser like Firefox, Chrome, Internet Explorer, and many others. You can establish the connection by using the Windows software Artista Device Finder or by typing the IP address of your device into the browser manually. The current IP address of VideoPoster-M4 is displayed on the screen during the system start after power on. When you are asked for the device password, use the default password (see Default VideoPoster-M4 Configuration).

| FORTEC<br>INTEGRATED  | Welcome to VideoPoster-M4<br>To use the web configuration interface please use the menu on the left. If you have any further questions please contact our support team:<br>support@fortec-integrated.de |
|-----------------------|----------------------------------------------------------------------------------------------------|
| Information           |                                                                                                    |
| System Information    |                                                                                                    |
| View Logs             | VideoPoster-M4 v1.0.1.73389   © 2011-2024 FORTEC Integrated GmbH                                                                                                    |
| Configuration         |                                                                                                    |
| Network Configuration |                                                                                                    |
| Wi-Fi Configuration   |                                                                                                    |
| Date and Time         |                                                                                                    |
| Content Auto Update   |                                                                                                    |
| Audio Settings        |                                                                                                    |
| Display Settings      |                                                                                                    |
| Http Access           |                                                                                                    |
| Advanced              |                                                                                                    |
| Restart               |                                                                                                    |
| Restart               |                                                                                                    |
|                       |                                                                                                    |

The menu on the left gives access to the various functions provided by the web frontend.

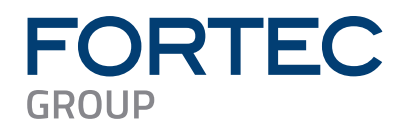

## **5.1 System Information**

This page provides details about the system. If you should have any technical questions for our support team, please attach the displayed information page to your e-mail. This will speed up processing of the inquiry.

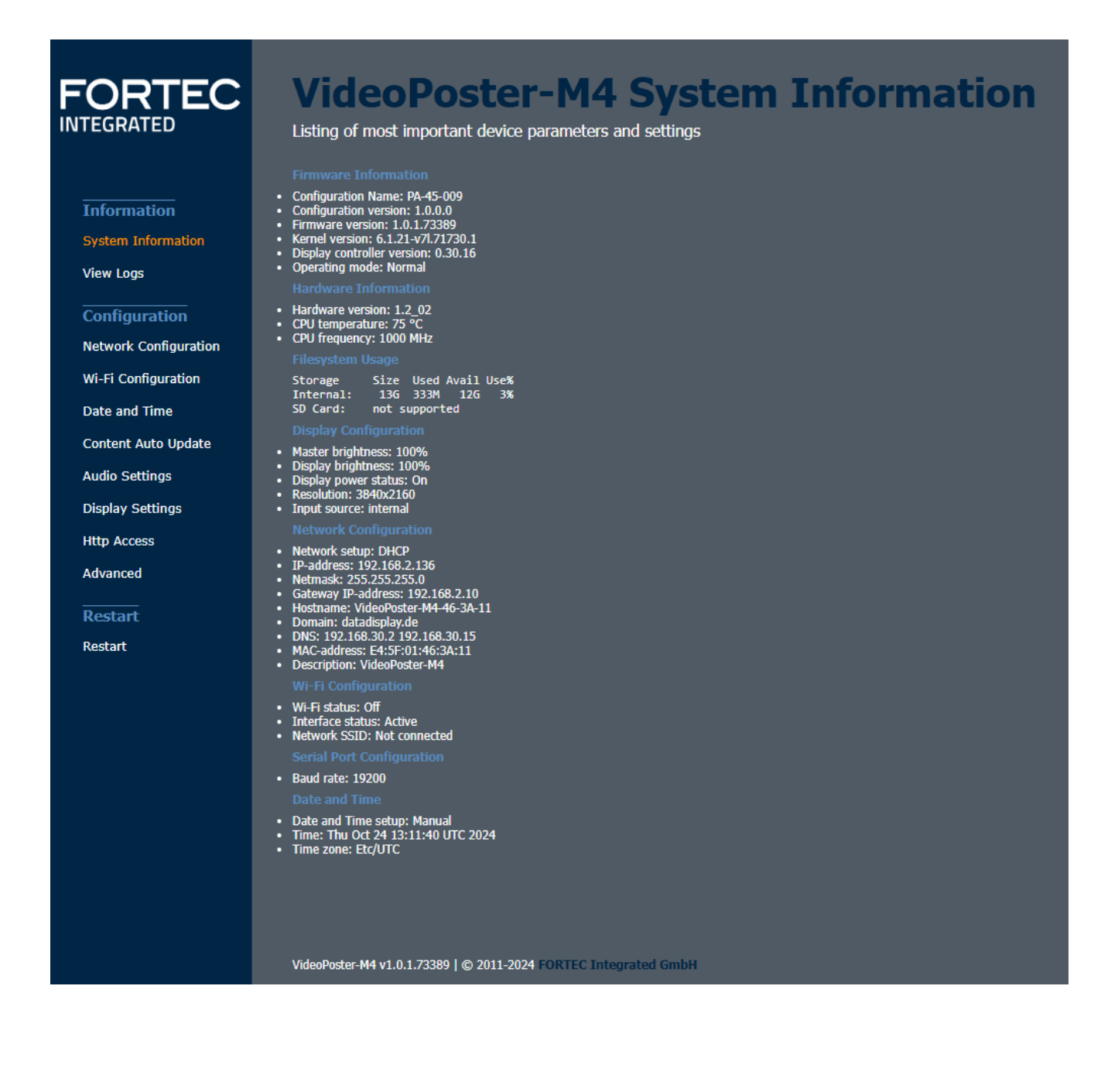

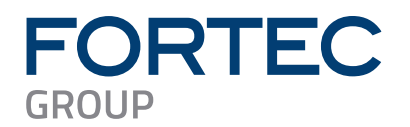

## 5.2 View Logs

VideoPoster-M4 operation can be monitored through its log files. There are several dedicated log files on the board, each committed to logging of a particular subsystem:

- Player shows content playback status and error messages
- Updater shows content update status or error messages
- Setup Manager shows which setup files have been executed on the board
- Event Manager shows errors related to event processing

The log files can be erased by clicking "Clear".

| FORTEC                                                                                                    | VideoPoster-M4 Logs                                                                                                    |  |  |
|----------------------------------------------------------------------------------------------------|----------------------------------------------------------------------------------------------------|--|--|
| INTEGRATED                                                                                                    | Check VideoPoster-M4 modules activity                                                                                    |  |  |
| Information<br>System Information<br>View Logs<br>Configuration<br>Network Configuration<br>Wi-Fi Configuration<br>Date and Time<br>Content Auto Update<br>Audio Settings<br>Display Settings<br>Http Access | Available logs:           Player         Updater         Setup Manager         Event Manager           (no log selected) |  |  |

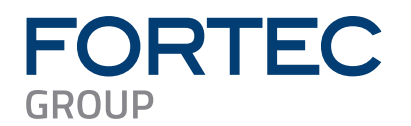

## 5.3 Network Configuration

The first step in configuration of the VideoPoster-M4 is setting up its network parameters. The settings entered can be applied by clicking "Submit configuration". "Reset configuration" can be used to reset all fields. This will have no effect on the actual configuration settings - only the form inputs will be cleared.

#### 5.3.1 Using DHCP

To use DHCP for network configuration, tick the "Use DHCP" checkbox. If the device should be reachable by its hostname, the DHCP server must be able to pass hostnames to the DNS. The default hostname of VideoPoster-M4 has the following form: VideoPoster-M4-xx-xx (VideoPoster-M4- followed by the last 3 bytes of its MAC address) but can be set to something more descriptive if needed. The network settings will be displayed on the splash screen shown during start-up of the device.

If DHCP setup fails, the device's network will be configured with its default settings (see Default VideoPoster-M4 Configuration).

#### 5.3.2 Using Static IP Addresses

To use a static network configuration for VideoPoster-M4, disable the "Use DHCP" checkbox. In this mode the following network parameters can be set manually:

- IP address of VideoPoster-M4
- Netmask
- IP address of the Gateway
- Hostname of VideoPoster-M4
- Domain
- IP address of the Nameserver (one or more Nameserver addresses separated by space)

When using a static IP address, it must be assured that this address is not used by any other device connected to the network. Please contact your network administrator for details and configuration parameters.

| FORTEC<br>INTEGRATED                  | Network Configuration<br>Set up your VideoPoster-M4 device's network interface |                                                                 |                                                                                                    |
|---------------------------------------|--------------------------------------------------------------------------------|-----------------------------------------------------------------|----------------------------------------------------------------------------------------------------|
|                                       |                                                                                |                                                                 | Description                                                                                                    |
| Information<br>System Information     | Use DHCP:                                                                      |                                                                 | On submit, you will be redirected to the new address.                                                                     |
| View Loas                             | VideoPoster IP-Address:                                                        | 192.108.2.130                                                   | Assign a valid IP-Address that is unique in your network.                                                                 |
|                                       | Netmask:                                                                       | 200.200.200.0                                                   | Usually 255.255.255.0                                                                                                    |
| Configuration                         | Gateway IP-Address:                                                            | 192.108.2.10                                                    | Enables access to/from other subnets.                                                                                     |
| Network Configuration                 | VideoPoster Hostname:                                                          | VideoPoster-W4-46-3A-11                                         | Assign a hostname which is unique in your network.                                                                        |
| Wi-Fi Configuration                   | Domain:                                                                        | datadisplay.de                                                  | The network domain your VideoPoster is part of                                                                            |
| Date and Time                         | Nameserver IPs:                                                                | 192.168.30.2 192.168.30.1                                       | IP address of one or more nameservers, separated by space.                                                                |
| Content Auto Update<br>Audio Settings | VideoPoster Description:                                                       | VideoPoster-M4<br>:<br>//                                       | A free description.                                                                                                    |
| Display Settings                      | Discard changes                                                                | Submit configuration                                            |                                                                                                    |
| Http Access                           | Please Note                                                                    | Cabine conigaration                                             |                                                                                                    |
| Advanced                              | If you have questions re<br>If the IP-Address of you                           | garding your network paramete<br>r VideoPoster-M4 changes on su | rs, please contact your network administrator.<br>bmit. your browser will be automatically redirected to the new address. |
| Restart                               |                                                                                |                                                                 |                                                                                                    |
| Restart                               |                                                                                |                                                                 |                                                                                                    |

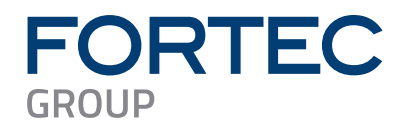

## 5.4 Wi-Fi Configuration

With firmware version 1.0.0 and above VideoPoster-M4 can be connected to wireless (Wi-Fi) networks.

To use VideoPoster-M4 with Wi-Fi networks, one of the following USB Wi-Fi adapters is required:

- PC-04-032 Raspberry Pi USB WiFi Adapter
- PC-04-034 EDIMAX EW-7811UN Wireless USB Adapter
- PC-04-035 EDIMAX EW-7811UN V2 Wireless USB Adapter
- PC-05-071 DELOCK 12462 WLAN Stick/Antenna USB 2.0

Detailed information about the supported network connections of VideoPoster-M4:

- VideoPoster-M4 can use either wired network (LAN) or wireless (Wi-Fi) network. It is not possible, to use both network connections at the same time
- The wired network connection has a higher priority than the Wi-Fi network connection. That means that the wireless network connection is used, if the Wi-Fi connection is configured properly and the network cable is NOT connected to VideoPoster-M4
- VideoPoster-M4 can connect to just one Wi-Fi network at the same time

Supported Wi-Fi security standards:

- WPA / WPA2PSK (recommended)
- WEP
- None

Wi-Fi connection status details:

| Status                | Description                               | Conditions                                 |
|-----------------------|-------------------------------------------|--------------------------------------------|
| Authentication failed | A wrong security key has been used.       | VideoPoster-M4 is currently connected via  |
|                       | Press the button "Remove" to remove       | wired (LAN) network.                       |
|                       | the connection and add it with the        | The corresponding Wi-Fi network is         |
|                       | correct security key again                | currently in the range of VideoPoster-M4   |
| Connected             | The new Wi-Fi connection has been         | VideoPoster-M4 is currently connected via  |
|                       | stored and can be used after a restart of | wired (LAN) network.                       |
|                       | VideoPoster-M4. Make sure, the            | The corresponding Wi-Fi network is         |
|                       | network cable is disconnected from        | currently in the range of VideoPoster-M4   |
|                       | VideoPoster-M4 at power on                |                                            |
|                       | VideoPoster-M4 is connected and using     | VideoPoster-M4 is currently connected via  |
|                       | the corresponding wireless (Wi-Fi)        | the corresponding wireless (Wi-Fi) network |
|                       | network                                   |                                            |
| Not connected         | The corresponding Wi-Fi connection is     | VideoPoster-M4 is currently connected via  |
|                       | stored on VideoPoster-M4 but is           | wired (LAN) or wireless (Wi-Fi) network.   |
|                       | currently not connected since another     | The corresponding Wi-Fi network is         |
|                       | Wi-Fi connection is connected already.    | currently in the range of VideoPoster-M4   |
|                       | VideoPoster-M4 can just connect to one    |                                            |
|                       | Wi-Fi network at the same time            |                                            |
| Not in range          | The corresponding Wi-Fi network is        | VideoPoster-M4 is currently connected via  |
|                       | stored on VidePoster-M4 but is currently  | wired (LAN) or wireless (Wi-Fi) network.   |
|                       | NOT in the range of VideoPoster-M4        | The corresponding Wi-Fi network is         |
|                       |                                           | currently NOT in the range of              |
|                       |                                           | VideoPoster-M4                             |
| Unknown               | The corresponding Wi-Fi network is        | VideoPoster-M4 is currently connected via  |
|                       | currently in the range of VideoPoster-M4  | wired (LAN) or wireless (Wi-Fi) network.   |
|                       | but is NOT stored on VideoPoster-M4       | The corresponding Wi-Fi network is         |
|                       |                                           | currently in the range of VideoPoster-M4   |

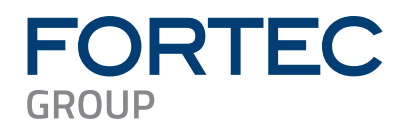

#### Steps to setup a Wi-Fi connection with VideoPoster-M4:

- Disconnect VideoPoster-M4 from power supply
- Connect VideoPoster-M4 via a patch cable to a wired network (LAN)
- Insert the USB Wi-Fi adapter into a free USB port of VideoPoster-M4
- Power on VideoPoster-M4 and wait until the message "No playlist" or the content appears on the screen
- Connect to the web frontend of VideoPoster-M4 with a web browser. Details about this can be found here: Device Configuration via Web Browser
- Select the menu "Wi-Fi Configuration"
- Make sure, the interface status is "Wi-Fi interface active". That means, that the USB Wi-Fi adapter is detected by VideoPoster-M4
- Enable the checkbox "Enable Wi-Fi"

| FORTEC<br>INTEGRATED  | Wi-Fi Configuration<br>Set up your VideoPoster-M4 device's Wi-Fi interface |              |               |  |     |  |
|-----------------------|----------------------------------------------------------------------------|--------------|---------------|--|-----|--|
|                       | Enable Wi-Fi: 🗹                                                            |              |               |  |     |  |
| Information           | Interface status: Wi-Fi inte                                               | rface active |               |  |     |  |
| System Information    | Wi-Fi Networks: Scan                                                       |              |               |  |     |  |
| View Logs             |                                                                            |              |               |  |     |  |
| Configuration         |                                                                            |              | WPA/WPA2PSK V |  | Add |  |
| Network Configuration |                                                                            |              |               |  |     |  |
| Wi-Fi Configuration   |                                                                            |              |               |  |     |  |

- a.) Scan for Wi-Fi networks in the range of VideoPoster-M4 and connect to it:
- Press the button "Scan" to find all Wi-Fi networks detected by VideoPoster-M4
- Enter the "Security Key" of the Wi-Fi network to be used
- Press the button "Add" to save the network parameters accordingly
  - VideoPoster-M4 tries to connect to this network
  - Press the button "OK" after 5 seconds to return to the "Wi-Fi Configuration" page
  - Check the status of the Wi-Fi network connection. It must be "Connected". That means, that VideoPoster-M4 is able to connect to the Wi-Fi network, but it is not used yet
- Disconnect VideoPoster-M4 from wired network (LAN)
- Restart VideoPoster-M4 to connect it to the Wi-Fi network
- The network parameters of VideoPoster-M4 are shown during startup on the screen (IP address, network mask and Gateway IP)

#### b.) Manually add Wi-Fi networks currently out of range of VideoPoster-M4:

- Enter the "Network SSID" of the Wi-Fi network to be used
- Enter the "Security Key" of the Wi-Fi network to be used
- Select the "Security Standard" of the Wi-Fi network to be used
- Press the button "Add" to save the Wi-Fi network configuration on VideoPoster-M4
- Bring VideoPoster-M4 to the installation place and start it without attached network cable. It connects to the preconfigured Wi-Fi network automatically then

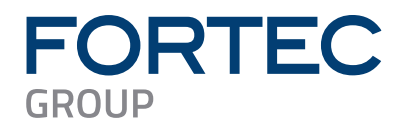

## 5.5 Date and Time

The time zone and the current time of your location can be set here. Setting the correct time is important if you plan to use playlist scheduling.

#### Setting the time zone of your location:

- Select the menu "Data and Time"
- Select the tab "Time zone"
- Select the continent and town of your location
- Click "Change" to store your selection

| FORTEC                                                                                   | Date and Time                                                                                                    |
|------------------------------------------------------------------------------------------|----------------------------------------------------------------------------------------------------|
| INTEGRATED                                                                               | Check or set date and time. Current time: Fri Oct 18 11:08:11 UTC 2024                                                                |
| Information<br>System Information<br>View Logs<br>Configuration<br>Network Configuration | Time zone       Manual datetime configuration         Time zone       Current timezone is: Etc/UTC         Etc       UTC       Change |

#### Enable usage of time servers:

Time servers in the local area network (LAN) or internet can be used to automatically synchronize the time of VideoPoster-M4 with the local time.

Execute the following steps to enable them:

- Select the menu "Data and Time"
- Select the tab "Timeservers"
- Enter the address of the time servers of your choice or leave the preselected standard time servers
- Click "Use timeservers"

#### Note:

- To verify, if the usage of time servers has been enabled, check the red status message in the tab "Time servers":
  - Disabled: Time servers are currently NOT in use
  - Enabled: Clock is synchronized to the time server
- To verify, if the device is really synchronized to the time server, check the "System Information":
  - Select the menu "System Information"
    - Check the "NTP details" in the "Date and Time" section
      - Not synchronized: Message "No association ID's returned"
      - Synchronized: Table with valid NTP details is displayed
- Usually, it takes a few seconds until VideoPoster-M4 is synchronized to the time server

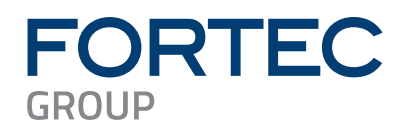

| FORTEC<br>INTEGRATED                                          | Date and Time<br>Check or set date and time. Current time: Fri Oct 18 11:08:11 UTC 2024                                                                                                    |
|---------------------------------------------------------------|----------------------------------------------------------------------------------------------------|
| Information<br>System Information<br>View Logs                | Time zone       Timeservers       Manual datetime configuration         Timeservers       Timeserver 1: 0.de.pool.ntp.org       Timeserver 2: 1.de.pool.ntp.org         Timeservers changed successfully! |
| Configuration<br>Network Configuration<br>Wi-Fi Configuration |                                                                                                    |

#### Manual date and time configuration:

The local date and time can also be set manually. Since VideoPoster-M4 has a battery buffered Real Time Clock (RTC) on-board, the current setting is valid even if the device is not supplied with power.

- Select the menu "Data and Time"
- Select the tab "Manual datetime configuration"
- Enter the current date and time
- Click "Set new Date and Time"

| FORTEC<br>INTEGRATED                                                                                                    | Date and Time<br>Check or set date and time. Current time: Fri Oct 18 11:08:11 UTC 2024                                                                                                    |  |  |  |
|----------------------------------------------------------------------------------------------------|----------------------------------------------------------------------------------------------------|--|--|--|
| Information<br>System Information<br>View Logs<br>Configuration<br>Network Configuration<br>Wi-Fi Configuration<br>Date and Time | Time zone       Timeservers       Manual datetime configuration         Manually set date and time       Day       Month       Year         Day       Month       Year       Year         18       10       2024       Enter date in DD / MM / YYYY format         Hour       Min       Sec         11       08       11       Enter time in hh : mm : ss format. Hour must be set in 24h format         Set new Date and Time       Set new Date and Time |  |  |  |
| Configuration<br>Network Configuration<br>Wi-Fi Configuration<br>Date and Time<br>Content Auto Update                            | Hour Min Sec           11         08         11         Enter time in hh : mm : ss format. Hour must be set in 24h format           Set new Date and Time         Set new Date and Time         Set new Date and Time                                                                                                    |  |  |  |

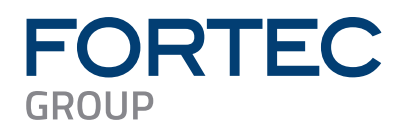

## 5.6 Content Auto Update

VideoPoster-M4 can periodically poll a remote FTP server for new playlists using a given interval. This menu allows you set up the connection to a remote FTP server that provides playlist updates.

To setup content auto update the following form fields must be filled out:

- Check the *Enable polling* checkbox to activate polling (disabled by default)
- Enter hostname or IP of the FTP server in the FTP server field
- Enter the number of the FTP server's port (usually 21) in FTP port
- Provide a valid username and password in the Username and Password fields
- In *Playlist dir* provide the path on the remote server where the PlaylistContent directory is located. Please do not append "PlaylistContent" to this path and make sure that the folder exists!
- The *Polling interval* field is used to specify the interval between polls in seconds

On submit a connection check will be executed. If the browser lists the contents of the PlaylistContent directory on the FTP server all settings are correct, and polling will be enabled. For backward compatibility when the PlaylistContent directory is missing the device will use the directory specified in *Playlist dir* directly instead.

VideoPoster-M4 uses the following sequence for content update:

- Check the **playlist.ddx** file on the FTP server. If its size or last modified time has changed since the last download, the file will be downloaded
- Verify playlist file properties to make sure it can be played on the device. If it can't, it will be discarded.
- Check which media files are new or changed and thus not available locally yet
- Download all new media files and store them locally. If any file is missing, the playlist will be discarded.
- On success stop playback and move all downloaded files from the intermediate download directory to the live directory.
- Delete all outdated media files from the local storage and schedule new show for playback
- Restart playback with the new playlist

The device is also able to just update individual files in the playlist. This is intended for situations where some items of the playlist are provided by a third party. These items must be marked as *extern* in the playlist – please see playlist specification documentation for details.

## 5.7 Audio Settings

This page can be used to set a master volume level for audio playback. Its allowed values range from 0% to 100%. Volume values given in the playlist are regarded as per cent from this value.

## 5.8 Display Settings

This page can be used to set a master brightness level for video display. Its allowed values range from 0% to 100%. Brightness values given in the playlist are regarded as per cent from this value.

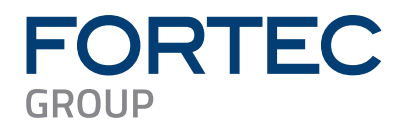

## 5.9 Http Access

The password for accessing the web frontend can be changed by using the following menu:

| FORTEC<br>INTEGRATED  | Password Settings         Create an arbitrary password for the VideoPoster-M4 Web Interface         Username: |
|-----------------------|----------------------------------------------------------------------------------------------------|
| Information           | Password:                                                                                                    |
| System Information    | Repeat Password:                                                                                              |
| View Logs             | Clear Submit                                                                                                  |
| Configuration         |                                                                                                    |
| Network Configuration |                                                                                                    |

The new password must be entered twice to prevent the device from being inaccessible due to typing errors. Form data can be reset by clicking "Clear". By pressing "Submit" the new password will be activated and you will have to re-login on changing to any other page of the web frontend.

## 5.10 Advanced

In Advanced Options you can choose to update VideoPoster-M4 firmware, change its hardware configuration, or format the SD card, if available.

| FORTEC                | Advanced Options                                                                                                    |
|-----------------------|----------------------------------------------------------------------------------------------------|
| INTEGRATED            | VideoDector M4 undete and maintenance options                                                                                                    |
|                       | videoPoster-M4 update and maintenance options                                                                                                    |
|                       |                                                                                                    |
|                       | Please select the correct setup file. Please ensure that the file fits your hardware needs. In case of any doubt please contact our support                                                                                                    |
| Information           | team: support@fortec-integrated.de                                                                                                    |
| System Information    | VideoPoster-M4 setup file: Datei auswählen Keine ausgewählt                                                                                                    |
| View Logs             | Upload to VideoPoster-M4                                                                                                    |
| Configuration         | Artista Device Finder Support                                                                                                    |
| Network Configuration | Artista Device Finder Support is currently ENABLED                                                                                                    |
| Wi-Fi Configuration   | Disable Artista Device Finder Support                                                                                                    |
| Date and Time         | HDMI Input Priority                                                                                                    |
| Content Auto Update   | If HDMI input priority is enabled, the video signal coming from the external HDMI input port is displayed on the screen instead of the signal<br>coming from the internal media player. If the external HDMI source is disconnected or switched off, the system switches back to the internal<br>media player automatically. If HDMI input noisticity is displayed to a second HDMI input regional is ingregation source is disconnected or switched off, the system switches back to the internal<br>media player automatically. If HDMI input noisticity is displayed and the media and the second is included and the second second se |
| Audio Settings        |                                                                                                    |
| Display Settings      |                                                                                                    |
|                       | Disable HDMI Input Priority                                                                                                    |
| Http Access           | Serial port configuration                                                                                                    |
| Advanced              | Paul etc. 10200 st                                                                                                    |
| Restart               |                                                                                                    |
|                       | Submit configuration                                                                                                    |
| Restart               |                                                                                                    |
|                       | Master reset sets all configuration parameters back to their default values, clears the internal storage and reports the deviced                                                                                                    |
|                       |                                                                                                    |
|                       | Perform Master Reset                                                                                                    |
|                       |                                                                                                    |
|                       |                                                                                                    |

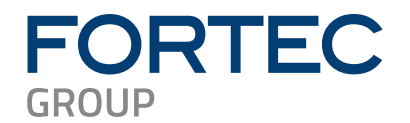

#### 5.10.1 Firmware Update / Board Setup

The following function can be used to apply firmware update or setup packages to VideoPoster-IV.

| FORTEC             | Advanced Options<br>VideoPoster-M4 update and maintenance options                                                                                                    |  |
|--------------------|----------------------------------------------------------------------------------------------------|--|
|                    |                                                                                                    |  |
| Information        | Please select the correct setup file. Please ensure that the file fits your hardware needs. In case of any doubt please contact our support team: support@fortec-integrated.de |  |
| System Information | VideoPoster-M4 setup file: Datei auswählen Keine ausgewählt                                                                                                    |  |
| View Logs          | Upload to VideoPoster-M4                                                                                                    |  |

Please contact your sales contact in the FORTEC Group to get the required file.

To check information about your device, select *System Information* from the menu on the left. Please make sure that the firmware update or setup file you are going to install is compatible with your hardware.

Click the *Browse* button and then choose the correct firmware update or setup file. Then press *Upload to VideoPoster-M4* to upload and install the software on the device.

#### Warning: Do not power off your device while the update process is running! This can damage the hardware!

#### 5.10.2 Artista Device Finder Support

Here you can enable or disable support for the Artista Device Finder tool. If enabled (default), network configuration can be done remotely from a PC connected to the same **physical** network (for browser access, the PC and the device must be in the same subnet, for Artista Device Finder this is not mandatory). Please see the Artista Device Finder manual for more information.

| Configuration            |                                                    |
|--------------------------|----------------------------------------------------|
| Network Configuration    | Artista Device Finder Support is currently ENABLED |
| -<br>Wi-Fi Configuration | Disable Artista Device Finder Support              |

#### 5.10.3 HDMI Input Priority

The external HDMI input port of VideoPoster-M4 can be used to show content from an external HDMI source like PCs, media players or Set-Top-Boxes on the screen. Per default, the external player has priority over the on-board media player, but this can be disabled.

If the HDMI input priority is enabled, the video signal coming from the external HDMI input port is displayed on the screen instead of the signal coming from the internal media player. If the external HDMI source is disconnected or switched off, the system switches back to the internal media player automatically. If HDMI input priority is disabled, the external HDMI input signal is ignored.

Click the button to disable or enable the HDMI input priority accordingly.

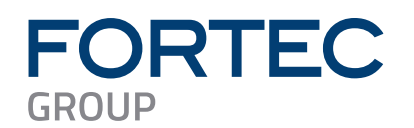

| Date and Time       | HDMI Input Priority                                                                                                    |
|---------------------|----------------------------------------------------------------------------------------------------|
| Content Auto Update | If HDMI input priority is enabled, the video signal coming from the external HDMI input port is displayed on the screen instead of the signal<br>coming from the internal media player. If the external HDMI source is disconnected or switched off, the system switches back to the internal<br>media player automatically. If HDMI input priority is disabled, the external HDMI input signal is ignored. |
| Audio Settings      | Input priority is currently ENABLED                                                                                                    |
| Display Settings    | Disable HDMI Input Priority                                                                                                    |

#### 5.10.4 Serial Port Configuration

The baud rate of the serial port of VideoPoster-M4 can be configured to one of the following values: 1200, 2400, 9600, 19200, 57600, 115200

The default value is 19200.

To change the baud rate, select the desired value via the drop-down menu and click "Submit configuration".

| Http Access |                           |
|-------------|---------------------------|
| Advanced    | Serial port configuration |
| Advanced    | Baud rate: 19200 🗸        |
| Restart     | Submit configuration      |
| Restart     |                           |

#### 5.10.5 Media Storage Formatting (Memory Card)

Not supported.

#### 5.10.6 Master Reset

Master reset sets all configuration parameters of VideoPoster-M4 back to their factory default values, clears the internal storage and reboots the device!

Click "Perform Master Reset" to execute this function and wait until VideoPoster-M4 has restarted.

| Restart |                                                                                                    |
|---------|----------------------------------------------------------------------------------------------------|
|         | Master Reset                                                                                                    |
|         | Master reset sets all configuration parameters back to their default values, clears the internal storage and reboots the device! |
|         | Perform Master Reset                                                                                                    |

#### 5.11 Restart

In some cases, it might be necessary to restart VideoPoster-M4. The device will automatically restart in 10 seconds but can also be restarted immediately by clicking the *Restart* button. Press *Stop* if you got on this page by mistake and don't need to restart.

| FORTEC<br>INTEGRATED                           | <b>Restart</b><br>The device is going to restart<br>The device will restart automatically after <b>10</b> seconds. Press <b>Stop</b> to abort the operation. |
|------------------------------------------------|----------------------------------------------------------------------------------------------------|
| Information<br>System Information<br>View Logs | Restart (7) Stop!                                                                                                    |

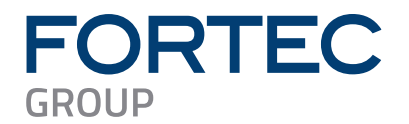

## 6 Default VideoPoster-M4 Configuration

#### **Default Network Configuration:**

| Parameter  | Default Value           | Notes                                                    |
|------------|-------------------------|----------------------------------------------------------|
| DHCP       | Enabled                 |                                                          |
| IP Address | 192.168.0.1             | Default IP address, if no DHCP server is available       |
| Netmask    | 255.255.255.0           | Default netmask, if no DHCP server is available          |
| Hostname   | VideoPoster-M4-xx-xx-xx | xx-xx-xx represents the last 6 bytes of the device's MAC |
|            |                         | address                                                  |

#### Default Login Data:

| Parameter  | Default Value | Notes            |
|------------|---------------|------------------|
| Login Name | Artista       | Not configurable |
| Password   | Artista       |                  |

## 7 Playlist Upload

VideoPoster-M4 supports three upload procedures: via USB, direct content upload with the ACC software and by polling of remote FTP servers. Please check the playlist type and display resolution prior to uploading to the device. If they don't match the playlist will be refused, and the old one will continue playing.

Detailed information about the supported media file formats can be found in section Supported Media Formats

## 7.1 USB Upload

To upload via USB insert a USB pen drive which has the show in the PlaylistContent directory contained in the drive's root, and the device will automatically detect and copy its content. It is safe to remove the flash drive when the show starts playing. ACC can be used to create shows and export them to the USB drive.

## 7.2 ACC Push Upload

ACC must be used to upload content to VideoPoster-M4. In ACC you have to setup a network connection to VideoPoster-M4 device and commence upload (see ACC manual for details). The device will detect the upload and if it contains a valid playlist, will automatically start playing it.

## 7.3 Polling of Remote FTP Server

This mode is turned off by default, so it must first be activated and correct settings for network connection to the remote server must be provided (see Content Auto Update). Once this is done, the device will poll the PlaylistContent folder on the remote server for playlist updates. You can use ACC to upload shows to FTP server.

Normally, only the playlist.ddx file is checked for changes. If a particular item must be checked for changes the attribute "extern=true" must be added to its <src> element (see Playlist Example). VideoPoster-M4 will additionally poll these items and update them even if the playlist remains unchanged.

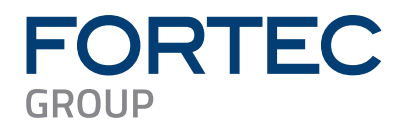

## 7.4 Playlist Example

This is an example playlist file for VideoPoster-M4. The file must be named **playlist.ddx**. Image files referenced in <src> tags must exist, or the playlist will be refused. The devices also check <devType>, <xRes> and <yRes> tags against its internal values and refuses the playlist if any of them do not match.

<ts> and <md5> tags are used to prevent unnecessary copying on update if the new playlist contains the same file.

```
<?xml version="1.0" encoding="UTF-8"?>
<artistaProject version="1.0.0">
  <prjProp>
    <prjTitle>Project1</prjTitle>
    <prjTs>1729249245</prjTs>
  </prjProp>
  <prjCont>
    <device>
      <devProp>
        <devType>VIPO-M4</devType>
         <devMinFwVer>1.0.0</devMinFwVer>
      </devProp>
      <devCont>
         <display>
           <dispProp>
             <dispOrient>0</dispOrient>
             <dispRes>
                <xRes>3840</xRes>
                <yRes>2160</yRes>
             </dispRes>
           </dispProp>
           <dispCont>
             <playlist>
                <plProp>
                  <plTitle>Playlist 1</plTitle>
                  <plLenms>5000</plLenms>
                  <plVol>100</plVol>
                  <plBrt>100</plBrt>
                  <plTransition>
                    <plTranMode>Random</plTranMode>
                    <plTranOrigin>Center</plTranOrigin>
                    <plTranDir>0</plTranDir>
                    <plTranTiles>1</plTranTiles>
                    <plTranLenms>1000</plTranLenms>
                  </plTransition>
                </plProp>
                <plCont>
                  <item>
                    <src>BCC_SpotTV_U32_Conto_U32_Contaci_HD.mp4</src>
                  </item>
                  <item>
                    <src>Cows_U32_in_U32_Brittany_U32_-_U32_France.png</src>
                    <md5>dd60ce8316471b9d5e26239cd452eb1d</md5>
                    <ts>1190813726</ts>
                  </item>
                  <item>
                    <src>CostaRica-h265-4K.mp4</src>
```

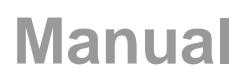

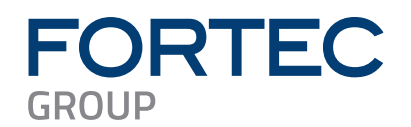

<!--Generated by Acc v4.0.0 at 2024-10-18T13:00:45-->

<!--Playlist information is used to compare against other uploads - please DO NOT HAND-EDIT!-->

## 8 Multiple Playlists

More than one playlist can be defined in the ddx file. Playback of one of these can be started by using several trigger methods. One is to specify a schedule which will start a playlist at a given point in time or switch the device to a power save mode. Another is to define triggers for certain events which can start a playlist or put the device to power save mode. Please refer to the ACC4 manual and playlist specification for more details.

## 9 Transition Effects

VideoPoster-M4 recognizes image transition effects which can be specified in the playlist. For each transition the following parameters can be defined:

- Mode (default none)
- Origin (default *top* or *center*, depending on mode)
- Length in milliseconds (default 1000, max 15000, 0 means as fast as possible)
- Tiles (values 1..250 or *random*. Default is 1)

Transition effects can be specified for the whole playlist and for specific items. Parameters defined on items override playlist effects (see example on the next page).

Possible transition effect modes are:

| Mode     | Description                                   |
|----------|-----------------------------------------------|
| none     | Swap immediately                              |
| dissolve | Swap pixels at random position                |
| wipe     | Swap image line by line                       |
| curtain  | Swap image line by line starting at both ends |
| circle   | Circular wipe                                 |
| clock    | Clock wipe                                    |
| random   | Use random effect each time                   |

Possible transition effect origins are:

| Origin | Description         |  |
|--------|---------------------|--|
| center | From center to edge |  |
| edge   | From edge to center |  |

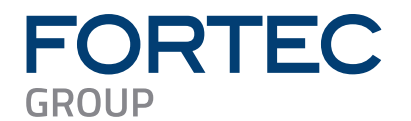

Possible direction values are:

| Direction | Description                        |  |
|-----------|------------------------------------|--|
| 0         | Bottom to top                      |  |
| 45        | Bottom-left to top-right           |  |
| 90        | Left to right                      |  |
| 135       | Top-left to bottom-right           |  |
| 180       | Top to bottom                      |  |
| 225       | Top-right to bottom-left           |  |
| 270       | Right to left                      |  |
| 315       | Bottom-right to top-left           |  |
| Random    | Random direction, one of the above |  |

The tiles parameter specifies the number of subdivisions in the given direction. Tiles have no effect for dissolve mode.

If you select random for tiles number, the number of tiles will always be between 0 and 10, with lower numbers occurring much more often:

| Tiles | Occurrence (%) |
|-------|----------------|
| 1     | 33,06          |
| 2     | 14,05          |
| 3     | 12,40          |
| 4     | 10,74          |
| 5     | 9,09           |
| 6     | 7,44           |
| 7     | 5,79           |
| 8     | 4,13           |
| 9     | 2,48           |
| 10    | 0,83           |

## **10 Logging to Content Sources**

VideoPoster-M4 could write back log files containing information about the last content update or setup operation to the different content sources. For FTP pull these will go to a *log* directory in the path specified during FTP configuration (see Content Auto Update). If content update was triggered by USB pen drive insertion the log file will be in a directory named *log* contained in the drive's root. An update triggered by upload from ACC4 will result in a log file saved locally on the VideoPoster-M4 which can be retrieved by an ACC4 function (see ACC4 manual for more information).

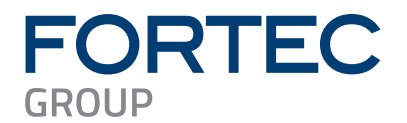

## 11 Firmware Update

This chapter describes how to update the firmware of VideoPoster-M4.

#### Name of the firmware update file:

setup\_VideoPoster-M4\_Firmware\_Update\_vV.E.R.S.bin "V.E.R.S" is a placeholder for the new firmware version number (e.g. "1.2.0.58835")

#### It can be installed on the following board configurations:

Check the "VideoPoster-M4 Release Notes" for further details

#### It can be installed on the following firmware versions:

Check the "VideoPoster-M4 Release Notes" for further details

#### ATTENTION:

The power supply for VideoPoster-M4 must NOT be interrupted during the firmware installation because this can damage the product!

The VideoPoster-M4 restarts after the firmware installation automatically. This is normal behavior

#### Preparations before the firmware update:

- Download the firmware zip file "VideoPoster-M4\_Firmware\_Update\_vV.E.R.S.zip" and save it on your computer
- Extract the contained firmware file and install this on your VideoPoster-M4 as described in the next section

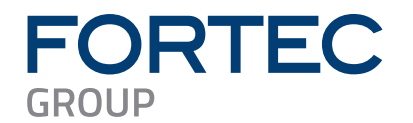

The new firmware can be installed on VideoPoster-M4 by using one of the following methods:

## 11.1 Upload the new Firmware via Web Frontend

- Open the web frontend of VideoPoster-M4
- Select the menu "Advanced"
- Browse the firmware update file in the section "Firmware Update" and press the button "Upload to VideoPoster-M4"
- Wait up to 4 minutes and consider the messages in your browser until the installation has finished

## 11.2 Upload the new Firmware via USB Flash Drive

- Copy the firmware update file into the root directory of an empty USB flash drive
- Insert the USB flash drive into the USB port of your VideoPoster-M4
- Read the status messages on the display
- Wait up to 4 minutes until the installation has finished
- Verify if the installation was successful. To do so, insert the USB flash drive into a PC and open the log-file called "setup\_VideoPoster-M4\_Firmware\_Update\_vV.E.R.S.log". Check the messages in this log file. For a successful update the last line states: "Update complete, current FW version is V.E.R.S"

## 11.3 Upload the new Firmware via ACC 4.x

- Open the Windows software ACC version 4.0 or above
- Select the tab "Device Manager"
- Select the device you want to update (must be added to the "Device Manager" before)
- Open the context menu of the device (right click on the device)
- Select the menu entry "Upload Setup File to Device"
- Browse the firmware update file
- Press the "**OK**" button in the appearing dialog to upload the file to the device
- Wait up to 4 minutes until the installation has finished with a "Success" message

## 11.4 Download the new Firmware from an FTP Server

- Configure the VideoPoster-M4 to poll playlists from a FTP server (this can be done in the web frontend in menu "Content Auto Update")
- Create the folders "setup" and "log" in the playlist directory on the FTP server
- Upload the firmware update file to the "**setup**" directory by using ACC 4 or a standard FTP client (e.g. FileZilla)
- When next polling interval of VideoPoster-M4 occurs, it downloads the firmware update file and installs it automatically
- The installation of the new firmware takes up to 4 minutes
- Verify if the installation was successful. To do so, open the log-file called
   "XX-XX-setup\_VideoPoster-M4\_Firmware\_Update\_vV.E.R.S.log" in the log directory on the FTP
   server (XX-XX-XX is a placeholder for a unique prefix representing the last 3 digits of the MAC address
   of VideoPoster-M4). Check the messages in this log file. For a successful update it states:
   "Successfully applied setup package!"

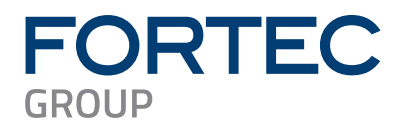

## **12 Supported Media Formats**

The tables below describe which video and image formats are supported by VideoPoster-M4.

#### Supported video formats:

| Supported Container<br>Format | File Extension | Video Codec        | Audio Codec (1) |
|-------------------------------|----------------|--------------------|-----------------|
| MPEG Transport                | .m2ts          | MPEG-4 AVC / H.264 | AAC LC          |
| Stream                        | .ts            | MPEG-4 AVC / H.264 | AAC LC          |
| MPEG-4                        | .mp4           | MPEG-4 AVC / H.264 | AAC LC          |
| QuickTime                     | .mov           | MPEG-4 AVC / H.264 | AAC LC          |
| Flash Video                   | .f4v           | MPEG-4 AVC / H.264 | AAC LC          |

(1) An audio stream in the file is not mandatory

#### Detailed description of supported video Codecs:

| Video Codec        | Parameter        | Supported Values   | Detailed Information      |
|--------------------|------------------|--------------------|---------------------------|
| MPEG-4 AVC / H.264 | Profile          | up to High Profile |                           |
|                    | Level            | up to Level 5.1    |                           |
|                    | Video Resolution | up to 3840x2160    |                           |
|                    | Bit Rate         | up to 25 Mbps      | Mbps: Mega bit per second |
|                    | Frame Rate       | up to 60 fps       | fps: frames per second    |
|                    | Scan Mode        | Progressive Scan   |                           |
|                    | Aspect Ratio     | 16:9               |                           |

#### Detailed description of supported audio Codecs:

| Audio Codec | Parameter            | Supported Values | Detailed Information             |
|-------------|----------------------|------------------|----------------------------------|
| AAC LC      | Profile              | Low Complexity   |                                  |
|             | Sample Rate in       | 48               | up to 288 kbit/sec per channel   |
|             | kHz                  | 44.1             | up to 264 kbit/sec per channel   |
|             |                      | 32               | up to 192 kbit/sec per channel   |
|             |                      | 24               | up to 144 kbit/sec per channel   |
|             |                      | 22.05            | up to 132.3 kbit/sec per channel |
|             |                      | 16               | up to 96 kbit/sec per channel    |
|             |                      | 12               | up to 72 kbit/sec per channel    |
|             |                      | 11.025           | up to 66.15 kbit/sec per channel |
|             |                      | 8                | up to 48 kbit/sec per channel    |
|             | Bit Rate in kbit/sec | up to 288        | per channel                      |
|             | Channels             | Mono             |                                  |
|             |                      | Stereo           |                                  |

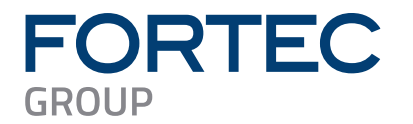

#### Supported image formats:

| Supported Image<br>Format | File Extension | Parameter  | Supported Values  |
|---------------------------|----------------|------------|-------------------|
| Bitmap                    | .bmp           | Resolution | up to 3840 x 2160 |
| JPEG                      | .jpg           |            |                   |
| Portable Network          | .png           |            |                   |
| Graphics                  |                |            |                   |

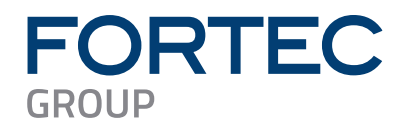

Our company network supports you worldwide with offices in Germany, Austria, Switzerland, the UK and the USA. For more information please contact:

Headquarters

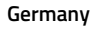

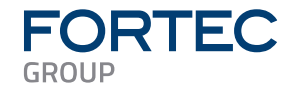

FORTEC Elektronik AG Augsburger Str. 2b 82110 Germering

Phone: E-Mail: Internet: +49 89 894450-0 info@fortecag.de www.fortecag.de

Fortec Group Members

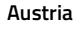

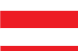

Germany

Switzerland

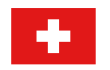

United Kingdom

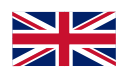

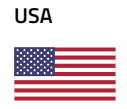

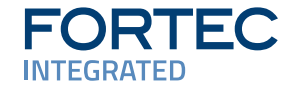

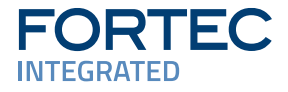

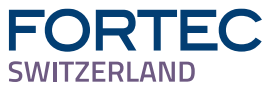

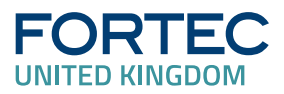

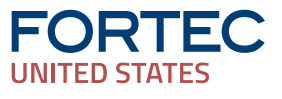

FORTEC Integrated GmbH Office Vienna Nuschinggasse 12 1230 Wien

Phone: E-Mail: Internet: +43 1 8673492-0 info@fortec-integrated.de www.fortec-integrated.de

FORTEC Integrated GmbH Augsburger Str. 2b 82110 Germering

Phone: E-Mail: Internet: +49 89 894363-0 info@fortec-integrated.de www.fortec-integrated.de

FORTEC Switzerland AG Bahnhofstraße 3 5436 Würenlos

Phone: E-Mail: Internet: +41 44 7446111 <u>info@fortec.ch</u> <u>www.fortec.ch</u>

FORTEC Technology UK Ltd. Osprey House, 1 Osprey Court Hinchingbrooke Business Park Huntingdon, Cambridgeshire, PE29 6FN

Phone: E-Mail: Internet: +44 1480 411600 <u>info@fortec.uk</u> <u>www.fortec.uk</u>

FORTEC US, Corp. 87 Raynor Avenue, Unit 1 Ronkonkoma, NY 11779

Phone: E-Mail: Internet: +1 631 5804360 info@fortec.us www.fortec.us